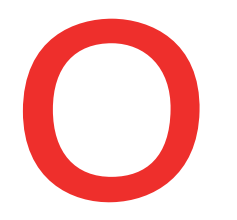

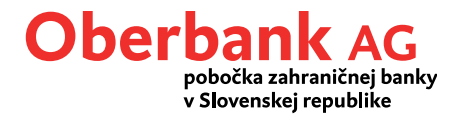

## Security App

## Inštalácia

Oberbank Security App je nový bezpečnejší spôsob autorizácie transakcií v Klientskom portáli Oberbank (internetbanking) a aplikácii Oberbank App.

Pre inštaláciu Security App potrebujete Vami preferované zariadenie (smartfón, tablet alebo PC). Otvorte Play Store (Android) alebo App Store (iOS) a vyhľadajte "Oberbank Security App". Spustite sťahovanie aplikácie.

| Gungles Progr        |                 | Oberbank<br>()        |  |
|----------------------|-----------------|-----------------------|--|
| Play Store (Android) | App Store (iOS) | Oberbank Security App |  |

Všetky informácie potrebné pre stiahnutie **PC-verzie** nájdete na <u>www.oberbank.sk/security-app</u>.

Otvorte Oberbank Security App. Pre zriadenie Vášho užívateľa v Security App stlačte "Spustiť".

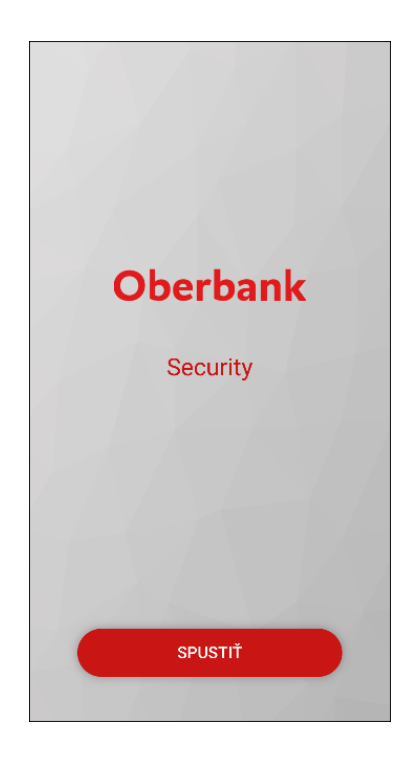

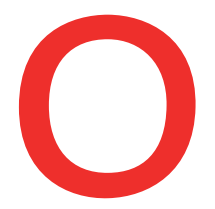

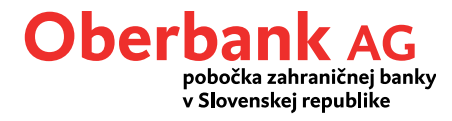

V podkladoch, ktoré ste obdržali od Oberbank, nájdete Váš QR-kód a číselný kód (tzv."Klarcode"). Príklad pre QR-kód a číselný kód:

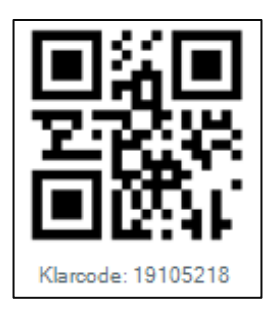

Pre inštaláciu Oberbank Security App naskenujte integrovaným skenerom QR-kódov Váš QR-kód alebo použite číselný kód pre manuálnu inštaláciu. Potrebujete k tomu Vaše číslo užívateľa (bankingové číslo) a číselný kód. Pre inštaláciu PC-verzie potrebujete číselný kód.

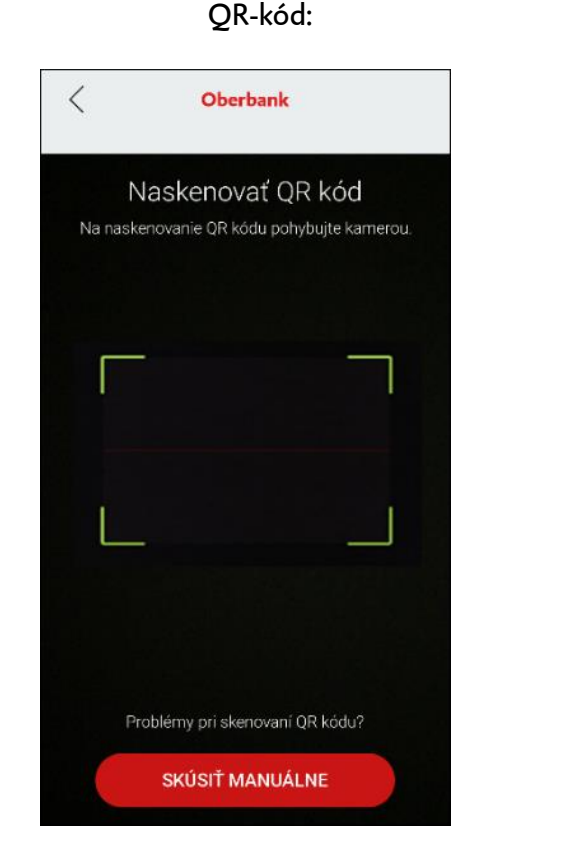

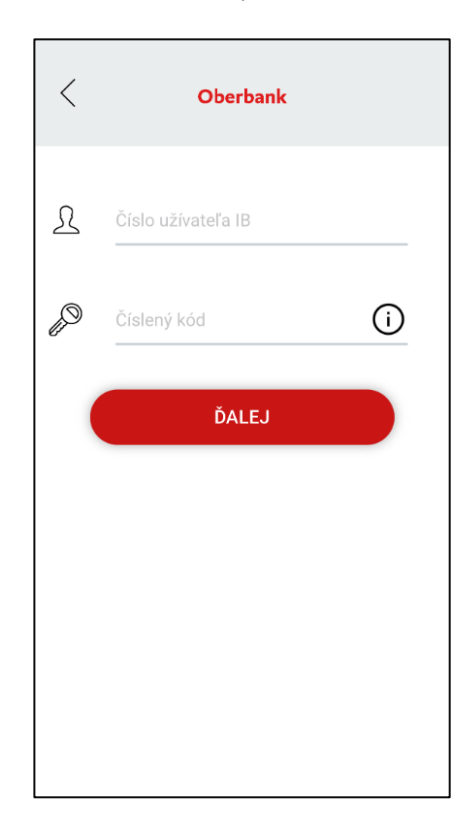

Po úspešnom naskenovaní QR-kódu zadajte, prosím, Vaše číslo užívateľa. Alternatívne si môžete nainštalovať Oberbank Security App aj manuálnym zadaním číselného kódu. Následne je potrebné zadať PIN-kód podľa uvedených kritérií. Potvrďte PIN-kód jeho opätovným zadaním. Aplikáciu môžete používať aj s využitím odtlačku prsta, pokiaľ to Vaše zariadenie umožňuje.

Číselný kód:

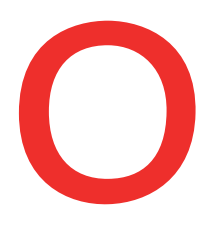

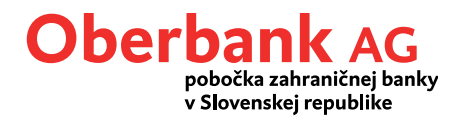

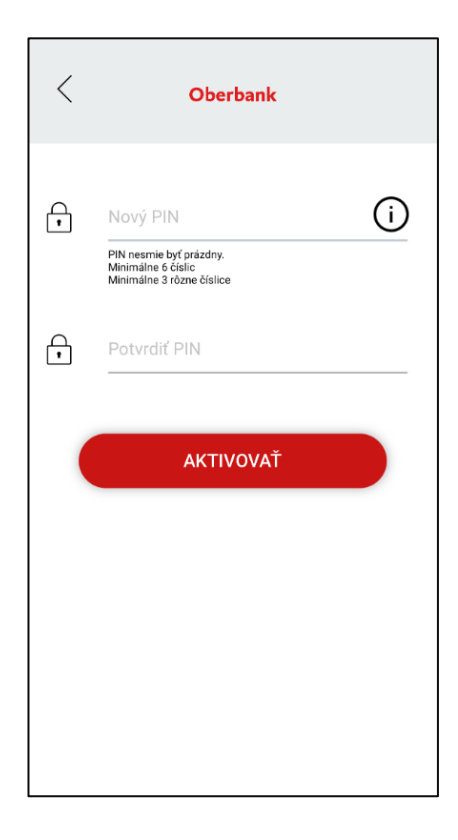

Následne je Security-App úspešne nainštalovaná a môžete ju okamžite používať.

V Klientskom portáli Oberbank máte po úspešnom prvom prihlásení v menu "Nastavenia" – "Profil" - "Autorizácia/podpisový postup" možnosť spravovať Vaše zariadenia a v prípade potreby pripájať ďalšie zariadenia.

| Autorizácia/podpisový postup |                   |                          |         |                          |                        |  |  |
|------------------------------|-------------------|--------------------------|---------|--------------------------|------------------------|--|--|
| >                            | LENERS (SURGEASE) | Platí pre všetky portály | aktívny | Posledná zmena: 02.07.21 | Správa zariadenia      |  |  |
|                              |                   |                          |         |                          | Pridať nové zariadenie |  |  |